## (4) 口座振替データ照会

≪詳細手順≫

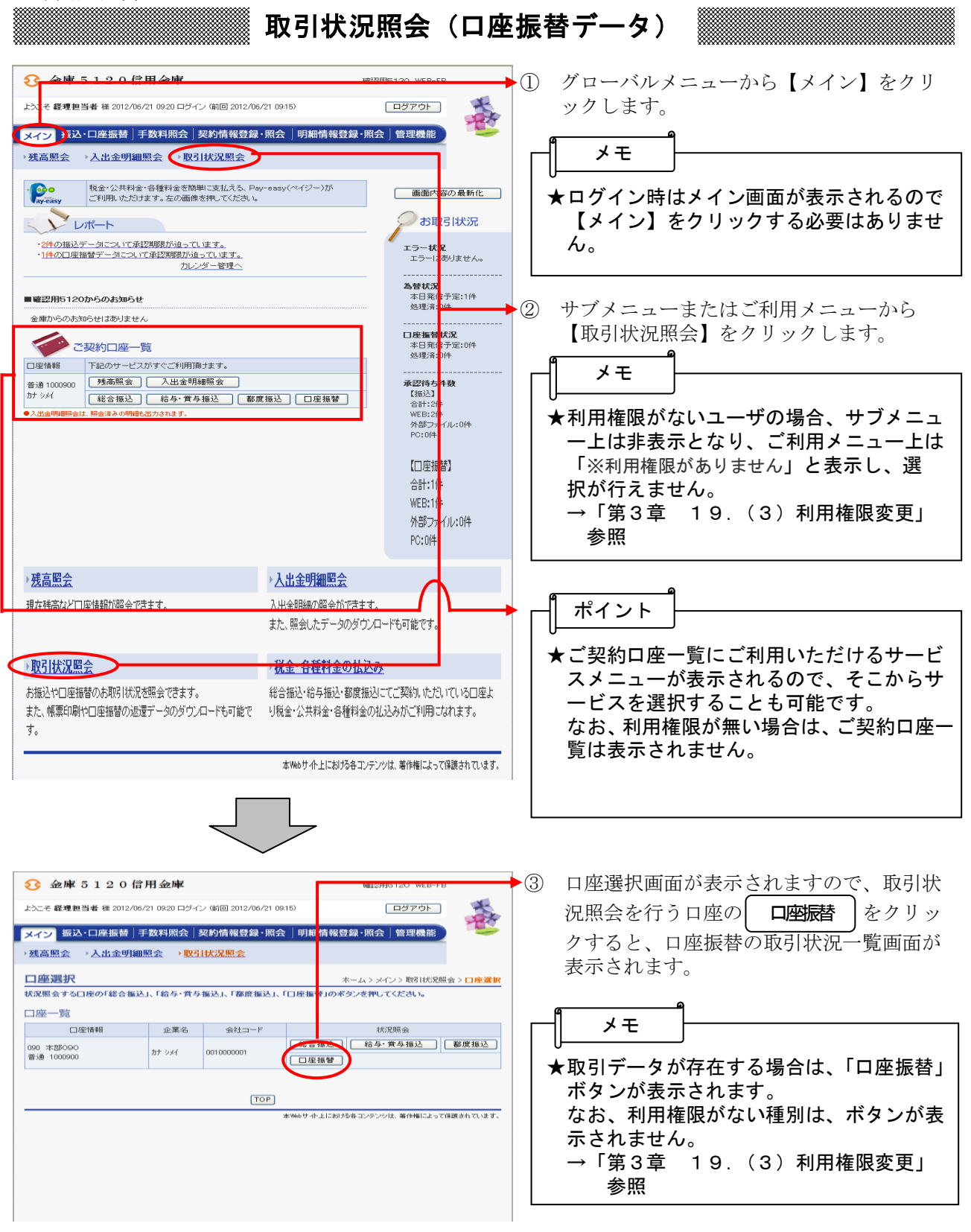

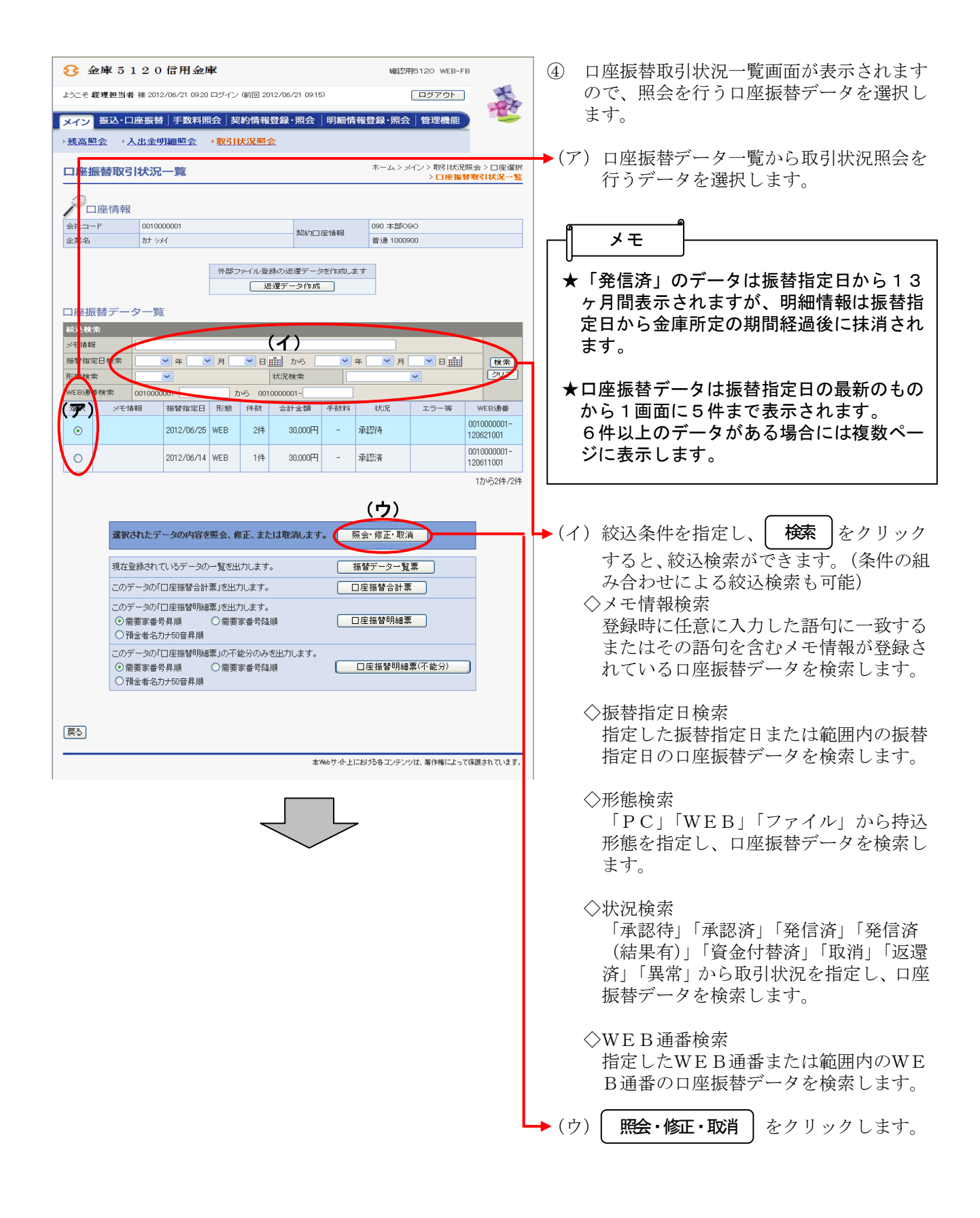

| ★返還データを作成する口座振替済データを                       |
|--------------------------------------------|
| 選択し、 返還データ作成 をクリックする                       |
| と、返還データが作成されます。                            |
| →「第3章 4. (7)返還データ作成」                       |
| 参照                                         |
|                                            |
| ★ 振替〒一ター覧票 をクリックすると、振                      |
| 替一覧票をPDF形式で表示しますので、                        |
| 必要に応し、印刷またはファイル保存でさ                        |
| ます。                                        |
|                                            |
|                                            |
| テータの口座振省合計票かPDF形式で衣<br>云されますので 必要に応じて印刷またけ |
| ファイル保存できます。                                |
|                                            |
| ★ □座振替明純票 をクリックすると、該当                      |
| データの口座振碁明細垔がPDE形式で表                        |
| 示されますので、必要に応じて印刷または                        |
| ファイル保存できます。                                |
|                                            |
| ★ □ 理振省明釉票(1118万)」をクリックすると、                |
| 該当データの口座振替明細票(不能分)がP                       |
| DF形式で表示されますので、必要に応じて                       |
| 印刷またはファイル保存できます。                           |
| ※口应塩基田細亜お上パロ应塩基田細亜(不                       |
| 能分)は出力する順番をラジオボタンで選                        |
| 択することができます。「需要家番号昇                         |
| 順」、「需要家番号降順」、「預金者名カナ 50                    |
| 音昇順」に並び替えて出力することができ                        |
| ます。                                        |

| 金庫 5 1 2 0 信用金庫     磁辺用5120 WEB-FB                                                                                                    | ⑤ 詳細内容表示画面が表示されますので、照<br>会を行います。                                                                                                    |
|----------------------------------------------------------------------------------------------------|----------------------------------------------------------------------------------------------------|
| ようこそ <b>経費担当者</b> 様 2012/06/21 09:20 ログイン (第回 2012/06/21 09:15) ログアウト 5000000000000000000000000000000000000                                               | ▶ (ア) 口座情報が表示されます。                                                                                                    |
| <ul> <li>         ・残高照会 → 込出金明細照会 → 取引状況照会          ・オーム&gt;メイン&gt; 取引状況県会      </li> <li></li></ul>                                                      | <ul> <li>(イ) 持込情報が表示されます。</li> <li>承認前であれば「振込指定日」の変更が可能です。</li> <li>→「第3章 4.(2)振込データ修正」</li> <li>参照</li> </ul>                                            |
| ○社一下         001000001         ①90 本部0-90           企業名         カナ シメイ         ア)契約口座情報         音通 1000900           ①         持込情報                       | ◆(ウ)詳細一覧が表示されます。<br>明細に備考(エラー)が存在する場合は、<br>備考欄に「※」印を表示します。                                                                                                |
| WEE3通番     0010000001-120621001     (イ)     播替指定日     06 ♥ 月     25 ♥ 日       形態     WEB     状況     承認待       (痛考     (痛考       第要家番号     21000の時期(小方,日本) | 承認前のデータは修正欄に <b>修正</b> ボタンが表示されます。<br><b>修正</b> をクリックすることにより、備<br>素(エラー)の内容の確認なよび引募会                                                                      |
|                                                                                                    | ち (エノー) の内容の確認わよび 引落金<br>額の修正が可能です。<br>承認後のデータは備考 (エラー) が存在                                                                                               |
| <u>「修正</u> 」 ジャラン 307<br>1から2件/2件<br>エラーのある明編を表示します<br>エラー検索<br>「オンラー検索                                                                                   | する場合のみ、修正欄に 内容 ボタン<br>が表示されます。<br>内容 をクリックすることにより、備<br>考 (エラー)の内容を確認できますが、                                                                                |
| 上記のデータを修正します         修正内容の登録           上記のデータを取消します         取消           戻る                                                                               | <ul> <li>引落金額を修正することはできません。</li> <li>→「第3章 4.(5)口座振替データ修正」参照</li> </ul>                                                                                   |
|                                                                                                    | メモ<br>★明細は1画面に20件まで表示されます。<br>21件以上のデータがある場合には複数<br>ページに表示します。                                                                                            |
|                                                                                                    | ▶ (エ) 引落口座情報、引落金額が表示されます。                                                                                                    |
|                                                                                                    | <ul> <li>(オ) 持込の状況が結果更新される前は、合計<br/>件数、引落合計金額が表示されます。<br/>持込の状況が結果更新された後は、合計<br/>件数、手数料合計金額、振替済件数、振<br/>替済金額、振替不能件数、振替不能金額、<br/>引落合計金額が表示されます。</li> </ul> |
| <b>ـــــ</b>                                                                                                    | <ul> <li>(カ)承認前のデータであれば<u>取消</u>が表示</li> <li>されますので、該当の口座振替データの</li> <li>取消が可能です。</li> <li>→「第3章 4.(6) 口座振替データ</li> <li>削除」参照</li> </ul>                  |

| ★振替後に、不能明細のみを検索出力する場                                                                      |
|-------------------------------------------------------------------------------------------|
| 合は、(不能明細検索)をクリックすること                                                                      |
| により、不能明細が表示されます。                                                                          |
| 不能明細検索中には、全件表示」ボタンが                                                                       |
| 表示されます。                                                                                   |
| │ ( 全件表示 )をクリックすることにより全                                                                   |
| 明細の検索に切り替わります。                                                                            |
| ★外部ファイル登録された口座振替済データ<br>で、返還データがある場合に表示され、返<br>還データの作成ができます。<br>→「第3章 4.(7)返還データ作成」<br>参照 |